情報センター 2021/11/29

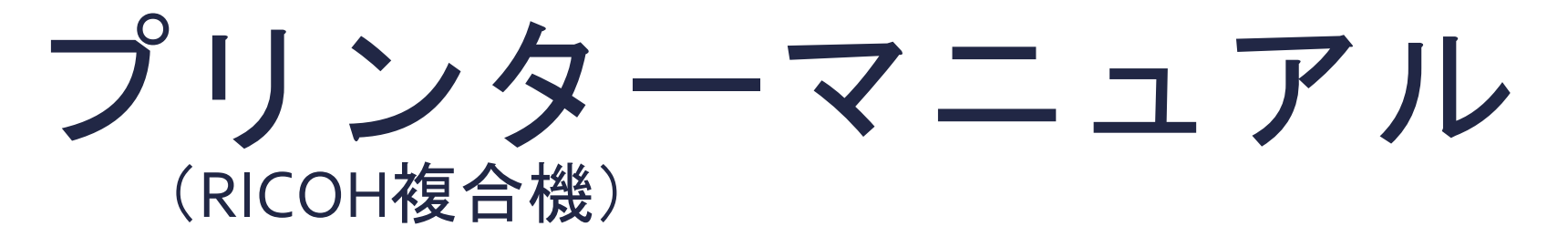

## ChromeOS

このマニュアルはBYOD(個人所有)デバイスが対象です。 ご使用のデバイスのバージョンや使用するアプリケーションによって 一部操作方法が異なる場合があります。

### デバイスを「**momo\_wifi**」もしくは「**wifi\_andrew2**」 に接続してから操作をしてください。

| momo_wifi               |             | wifi_andrew2                                                                  |
|-------------------------|-------------|-------------------------------------------------------------------------------|
| ほぼ全ての教室                 | 使用可能<br>エリア | <b>図書館 聖ヨハネ館1・2F など</b><br>※詳細は情報センターHPへ<br>※情報センターHPはInternet Explorer非対応です。 |
| <u>momo_wifi接続マニュアル</u> | 接続方法        | <u>wifi_andrew2接続マニュアル</u>                                                    |

## デバイスとプリンターを接続する

### ブラウザから「Google ウェブストア」へアクセスし、「Mobility Print」と 検索します。 「PaperCut Software」が提供する「Mobility Print」を「Chromeに追加」 をクリックします。

| Chromeウェブストア・mobili × +            |                                |                                                                                       |                             | +          | -  | e        | × |
|------------------------------------|--------------------------------|---------------------------------------------------------------------------------------|-----------------------------|------------|----|----------|---|
| ← → C i chrome.google.com/webstore | e/search/mobility%20print?hl=j | ja.                                                                                   |                             | <b>Q</b> ) | \$ | <u>)</u> | ł |
| 🚡 chrome ウェブスト                     | トア                             |                                                                                       | Company and Company and Com | ~          |    |          |   |
| 利用規約<br>Chrome ウェブストアについて          |                                | RARRA ATTL                                                                            |                             |            |    |          |   |
|                                    | アプリ                            |                                                                                       | その他のアプリ                     |            |    |          |   |
|                                    | ρ                              | Mobility Print<br>提供元: PaperCut Software<br>Mobility Print<br>★★★★ ☆ 19 オフィス アプリケーション | Chrome に追加                  | I          |    |          |   |
|                                    |                                | _                                                                                     |                             |            |    |          |   |

#### ②下記メッセージが表示されたら「アプリを追加」をクリックします。

| 「Mobility Print」を | 追加しますか? | ×     |
|-------------------|---------|-------|
| 次の権限にアクセス可能:      |         |       |
| ローカル ネットワーク上のデ/   | 「イスの検出  |       |
| [                 | アプリを追加  | キャンセル |

#### ③「Mobility Print」アプリが追加されたかをアプリー覧から確認できます。

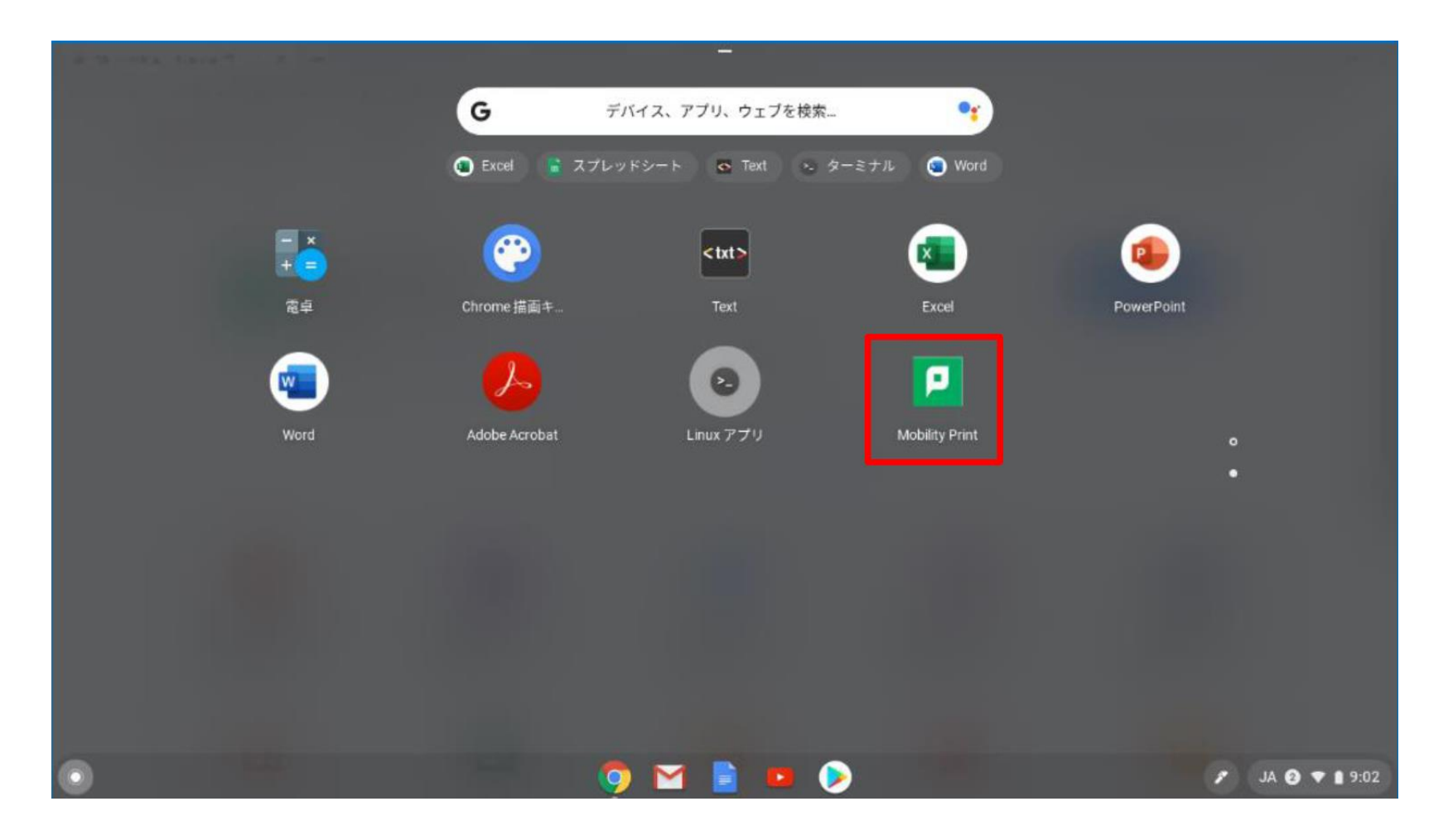

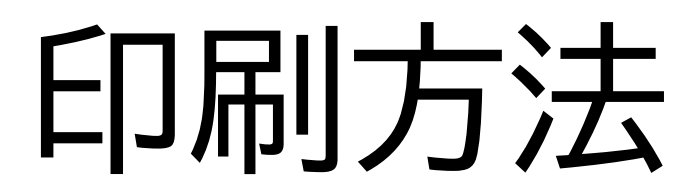

印刷詳細設定画面を開き、
 「送信先」でプリンター1・2・3のいずれかを選択します。
 どの番号を選択しても、学内全てのRICOHプリンターから出力できます。
 印刷設定を確認後、「印刷」をクリックします。

| the standard                                                                                 | E100) |                      | 18       |  |
|----------------------------------------------------------------------------------------------|-------|----------------------|----------|--|
| 2-1-0998                                                                                     | 通信先   | S nobily_pint (Aland | *        |  |
| <ul> <li>ここをタップして入力するESITE、ノートを作成できます。</li> <li>または、単純の Ovaliate アプリを使って、ノート用のデジタ</li> </ul> |       | TNC.                 | -        |  |
| ん ジートもMMEC内容し、他的しているテルイスBでのBDAに<br>同時ませることができます。                                             | 198   | э.                   |          |  |
| Gookets の目前やみ予想法については、 <u>www.onimate.com</u><br>を影響してくだけい。                                  | レイアウト | к                    | *        |  |
|                                                                                              | カラー   | カラー                  | •        |  |
|                                                                                              | WESt  |                      | <u>^</u> |  |
|                                                                                              | 間紙サイズ | 150_A4               |          |  |
|                                                                                              | AACA  | □ 再面に印刷する            |          |  |
|                                                                                              |       | 84548                | -        |  |

#### ② ユーザ認証画面が表示されたら「学籍番号」と「ログオンパスワード」を 入力し、「印刷」をクリックします。

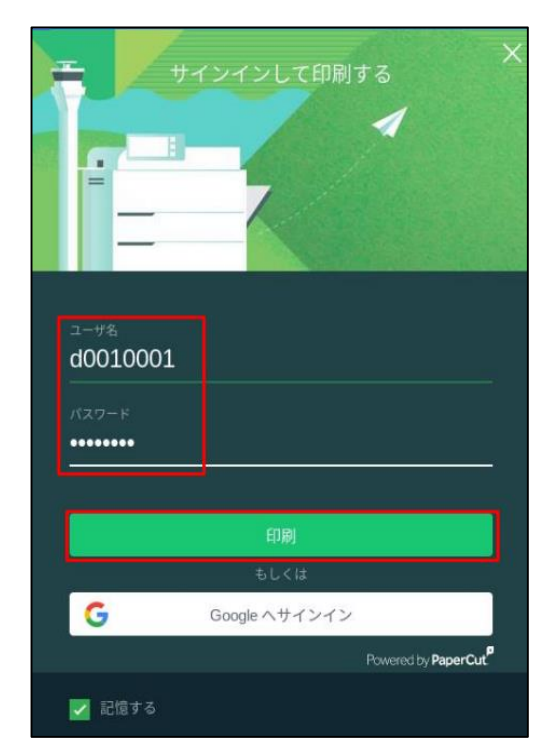

- ※ユーザ認証時に「記憶する」にチェックを付ける と、Chrome OSデバイス内に「学籍番号」と 「ログオンパスワード」を30日間記憶させるこ とができます。
- ※30日間の間に認証サーバのパスワードが変更さ れても、以前の認証情報でジョブは送信されま す。 (パスワード再確認画面は表示されません)

※30日を経過すると、印刷時に再度認証画面が表示されます。

プリンターを操作して、ジョブの出力を行ってください。 <u>未出力のジョブは、送信から8時間経過後に削除されます。</u> ※プリンターの操作方法は<u>コチラ</u> ⇒

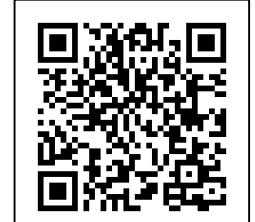

印刷方法\_ Chrome 2/2

# 認証情報の削除

ログインパスワードを変更したときには、デバイスに保存されている認証情報を削除し、 新しいパスワードでログインし直す必要があります。

## アプリー覧で「Mobility Print」を右クリックし、「Chromeから削除」を選択してアプリをアンインストールします。

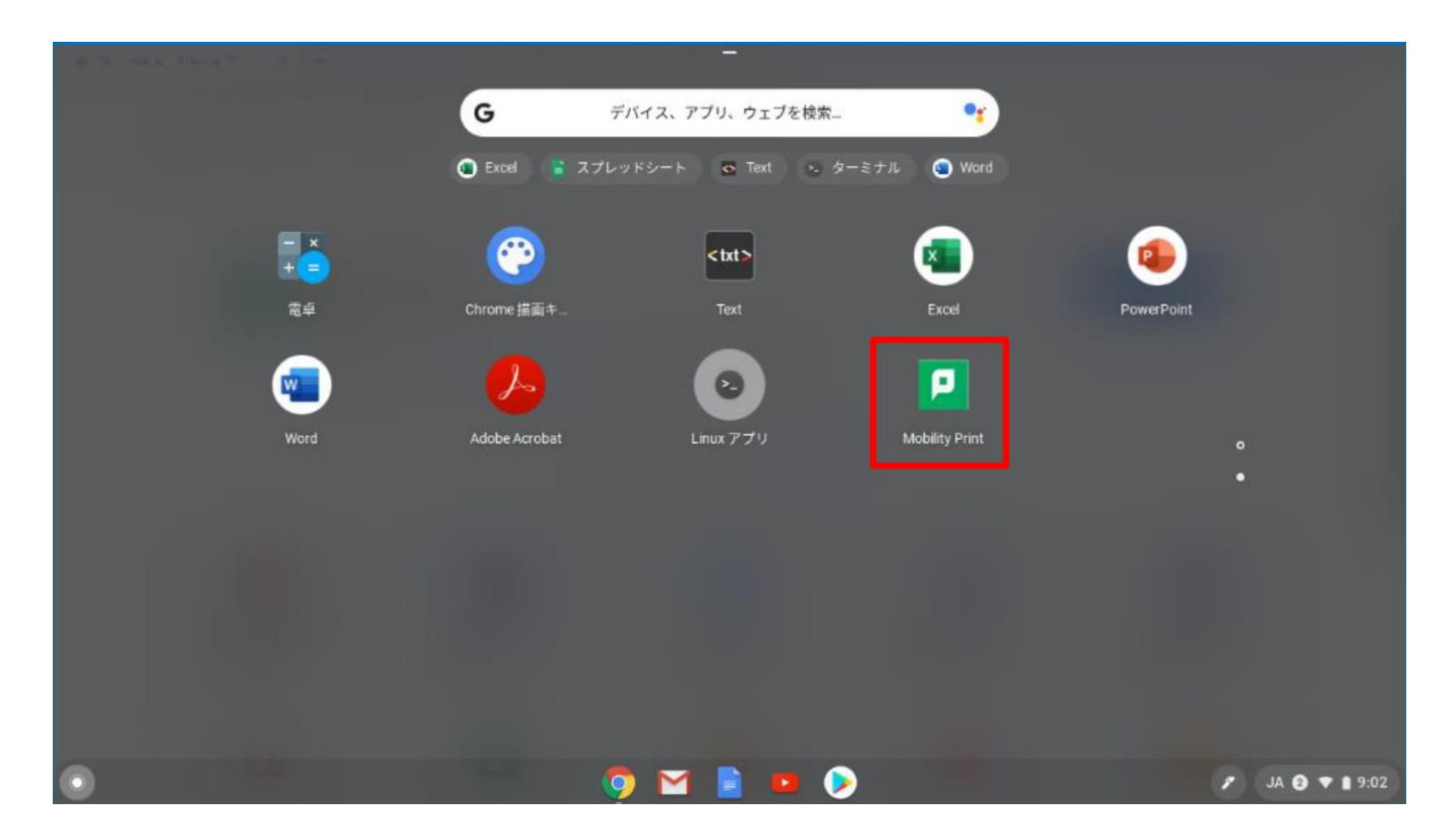

#### その後、「デバイスとプリンターを接続する」の手順に沿って 再度プリンターをセットアップしてください。

認証情報の削除\_ Chrome